## Advantech General FAQ

# How to change ubuntu specific kernel for quick cross test

| Applicable model list                                                                                        | All                                 |  |  |  |  |
|----------------------------------------------------------------------------------------------------|-------------------------------------|--|--|--|--|
| Model name version                                                                                           | N/A                                 |  |  |  |  |
| BIOS Version                                                                                                 | N/A                                 |  |  |  |  |
| Description:                                                                                                 |                                     |  |  |  |  |
| Products sometimes behave different with different Kernel version customer may ask if the symptom            |                                     |  |  |  |  |
| belongs product itself or kernel changes. This note will show you how to install & change specific kernels   |                                     |  |  |  |  |
| on ubuntu 16.04.1.                                                                                           |                                     |  |  |  |  |
|                                                                                                    |                                     |  |  |  |  |
|                                                                                                    |                                     |  |  |  |  |
| Required                                                                                                    |                                     |  |  |  |  |
| 1 A bootable ubuntu environment                                                                              |                                     |  |  |  |  |
| A bootable ubuntu environment     Network to got Internet                                                    |                                     |  |  |  |  |
| 2. Network to get internet                                                                                   |                                     |  |  |  |  |
| - https://packages.ubuntu.com/xen                                                                            | ial/kernel/                         |  |  |  |  |
|                                                                                                    |                                     |  |  |  |  |
| Methodology – 1 :                                                                                            |                                     |  |  |  |  |
|                                                                                                    |                                     |  |  |  |  |
| 1. Check how many kernels were installed in your ubuntu (here got four kernel versions)                      |                                     |  |  |  |  |
|                                                                                                    |                                     |  |  |  |  |
| root@ubuntu:~# dpkglist   gre                                                                                | o linux-image                       |  |  |  |  |
| ii linux-image-4.4.0-108-generio                                                                             | c 4.4.0-108.131                     |  |  |  |  |
| amd64 Linux kernel image                                                                                     | for version 4.4.0 on 64 bit x86 SMP |  |  |  |  |
| ii linux-image-4.4.0- <mark>112</mark> -generic                                                              | c 4.4.0-112.135                     |  |  |  |  |
| amd64 Linux kernel image                                                                                     | for version 4.4.0 on 64 bit x86 SMP |  |  |  |  |
| ii linux-image-4.4.0- <mark>116</mark> -generic                                                              | c 4.4.0-116.140                     |  |  |  |  |
| amd64 Linux kernel image                                                                                     | for version 4.4.0 on 64 bit x86 SMP |  |  |  |  |
| ii linux-image-4.4.0- <mark>119</mark> -generic                                                              | c 4.4.0-119.143                     |  |  |  |  |
| amd64 Linux kernel image                                                                                     | for version 4.4.0 on 64 bit x86 SMP |  |  |  |  |
| 2. Find specific kernel file from the source link, here takes "linux-image-4.4.0-124-generic" as an example. |                                     |  |  |  |  |
| link for 4.4.0-124-generic :                                                                                 |                                     |  |  |  |  |
| http://security.ubuntu.com/ubuntu/pool/main/l/linux/linux-image-4.4.0-124-generic_4.4.                       |                                     |  |  |  |  |
| <u>0-124.148_amd64.deb</u>                                                                                   |                                     |  |  |  |  |
|                                                                                                    |                                     |  |  |  |  |

#### 3. Download \*.deb

root@ubuntu:~# wget

http://security.ubuntu.com/ubuntu/pool/main/l/linux/linux-image-4.4.0-124-generic\_4.4.0-124.

### 148\_amd64.deb

--2018-10-22 00:59:59--

http://security.ubuntu.com/ubuntu/pool/main/l/linux/linux-image-4.4.0-124-generic\_4.4.0-124. 148\_amd64.deb

Resolving security.ubuntu.com (security.ubuntu.com)... 91.189.88.161, 91.189.91.26, 91.189.91.23, ...

Connecting to security.ubuntu.com (security.ubuntu.com)|91.189.88.161|:80... connected. HTTP request sent, awaiting response... 200 OK

Length: 22082498 (21M) [application/x-debian-package]

Saving to: 'linux-image-4.4.0-124-generic\_4.4.0-124.148\_amd64.deb'

linux-image-4.4.0-124-generic\_4.4.0

21.06M 4.89MB/s in 5.5s

2018-10-22 01:00:05 (3.86 MB/s) -'linux-image-4.4.0-124-generic\_4.4.0-124.148\_amd64.deb' saved [22082498/22082498]

#### 4. Install kernel

root@ubuntu:~# dpkg -i linux-image-4.4.0-124-generic\_4.4.0-124.148\_amd64.deb (Reading database ... 178739 files and directories currently installed.)
Preparing to unpack linux-image-4.4.0-124-generic\_4.4.0-124.148\_amd64.deb ...
Examining /etc/kernel/preinst.d/
run-parts: executing /etc/kernel/preinst.d/intel-microcode 4.4.0-124-generic
/boot/vmlinuz-4.4.0-124-generic
Done.
Unpacking linux-image-4.4.0-124-generic (4.4.0-124.148) over (4.4.0-124.148) ...
~~
5. Check installed kernel as step 1

root@ubuntu:~# dpkg --list | grep linux-image

ii linux-image-4.4.0-108-generic

amd64 Linux kernel image for version 4.4.0 on 64 bit x86 SMP

4.4.0-108.131

| ii linux–ima                                                                         | ii linux-image-4.4.0-112-generic                                           |                                                 |
|--------------------------------------------------------------------------------------|----------------------------------------------------------------------------|-------------------------------------------------|
| amd64                                                                                | Linux kernel image for version 4.4.0 on 64 bit x8                          | 86 SMP                                          |
| ii linux-image-4.4.0-116-generic                                                     |                                                                            | 4.4.0-116.140                                   |
| amd64                                                                                | Linux kernel image for version 4.4.0 on 64 bit x8                          | 86 SMP                                          |
| ii linux–ima                                                                         | age-4.4.0-119-generic                                                      | 4.4.0-119.143                                   |
| amd64                                                                                | Linux kernel image for version 4.4.0 on 64 bit x8                          | 86 SMP                                          |
| ii linux–ima                                                                         | age-4.4.0-124-generic                                                      |                                                 |
|                                                                                      |                                                                            |                                                 |
|                                                                                      |                                                                            |                                                 |
|                                                                                      | GNU GRUB version 2.02~beta2-36ubur                                         | ntu3.18                                         |
| * * * * *                                                                            | GNU GRUB version 2.02~beta2-36ubur                                         | ntu3.18<br>*******                              |
| *****<br><mark>**Ubu</mark>                                                          | GNU GRUB version 2.02~beta2-36ubur<br>***********************************  | ntu3.18<br>************************************ |
| *****<br><mark>**Ubu</mark><br>* Ubur                                                | GNU GRUB version 2.02~beta2-36ubur<br>***********************************  | ntu3.18<br>************************************ |
| *****<br><mark>**Ubu</mark><br>* Ubur<br>* Ubur                                      | GNU GRUB version 2.02~beta2-36ubur<br>***********************************  | ntu3.18<br>************************************ |
| *****<br><mark>**Ubu</mark><br>* Ubur<br>* Ubur<br>* Ubur                            | GNU GRUB version 2.02~beta2-36ubur<br>***********************************  | ntu3.18<br>************************************ |
| *****<br><mark>**Ubu</mark><br>* Ubur<br>* Ubur<br>* Ubur<br>* Ubur                  | GNU GRUB version 2.02~beta2-36ubur<br>************************************ | ntu3.18<br>************************************ |
| *****<br><mark>**Ubu</mark><br>* Ubur<br>* Ubur<br>* Ubur<br>* Ubur<br>* Ubur        | GNU GRUB version 2.02~beta2-36ubur<br>************************************ | ntu3.18<br>************************************ |
| *****<br>**Ubur<br>* Ubur<br>* Ubur<br>* Ubur<br>* Ubur<br>* Ubur                    | GNU GRUB version 2.02~beta2-36ubur<br>************************************ | ntu3.18<br>************************************ |
| *****<br>* Ubur<br>* Ubur<br>* Ubur<br>* Ubur<br>* Ubur<br>* Ubur<br>* Ubur          | GNU GRUB version 2.02~beta2-36ubur<br>************************************ | ntu3.18<br>************************************ |
| *****<br>**Ubu<br>* Ubur<br>* Ubur<br>* Ubur<br>* Ubur<br>* Ubur<br>* Ubur<br>* Ubur | GNU GRUB version 2.02~beta2-36ubur<br>************************************ | ntu3.18<br>************************************ |

## Methodology –2:

1. To find out the latest version of Linux kernel type:

root@ubuntu:~# apt-cache search linux-generic

simple output //

| linux-image-4.4.0-101-generic - Linux kernel image for version 4.4.0 on 6 | 4 bit | x86 SMP |
|---------------------------------------------------------------------------|-------|---------|
| linux-image-4.4.0-103-generic - Linux kernel image for version 4.4.0 on 6 | 4 bit | x86 SMP |
| linux-image-4.4.0-104-generic - Linux kernel image for version 4.4.0 on 6 | 4 bit | x86 SMP |
| linux-image-4.4.0-108-generic - Linux kernel image for version 4.4.0 on 6 | 4 bit | x86 SMP |
| linux-image-4.4.0-109-generic - Linux kernel image for version 4.4.0 on 6 | 4 bit | x86 SMP |
| linux-image-4.4.0-112-generic - Linux kernel image for version 4.4.0 on 6 | 4 bit | x86 SMP |
| linux-image-4.4.0-116-generic - Linux kernel image for version 4.4.0 on 6 | 4 bit | x86 SMP |
| linux-image-4.4.0-119-generic - Linux kernel image for version 4.4.0 on 6 | 4 bit | x86 SMP |

linux-image-4.4.0-121-generic - Linux kernel image for version 4.4.0 on 64 bit x86 SMP linux-image-4.4.0-122-generic - Linux kernel image for version 4.4.0 on 64 bit x86 SMP linux-image-4.4.0-124-generic - Linux kernel image for version 4.4.0 on 64 bit x86 SMP linux-image-4.4.0-127-generic - Linux kernel image for version 4.4.0 on 64 bit x86 SMP

2. Select one version to update

root@ubuntu:~# apt install linux-image-4.4.0-124-generic

- 3. After selected kernel has been installed. Reboot and select kernel 4.4.0-124 to boot in Advanced menu.
- 4. With apt install, the kernel header will be also downloaded and installed. It will take more time to complete installed but help for further compiler tasks.

#### How to remove kernel?

- Check current kernel version root@ubuntu:~# uname -r 4.4.0-124-generic
- List all installed kernel (methodology -1, step 1) root@ubuntu:~# dpkg --list | grep linux-image
- Run the below command to remove selected kernel root@ubuntu:~# sudo apt-get purge linux-image-x.x.x-xxx-generic